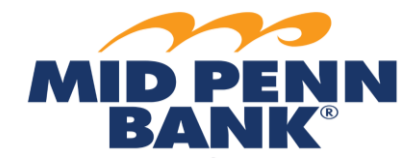

# **ACH: Approval Quick Reference Guide**

## ACH Payments: Approve & View Transfers

Please note: If you are set up for dual control, you cannot approve an ACH that you created and vice versa.

### To Approve Transfers

- 1. From main menu, select Payments & Transfers, then select Payment Activity.
- 2. From the list of payment activity, locate the transaction to approve.
- 3. Click **Approve** to approve from the transaction summary.
- 4. Or click **View** to view the transaction details.
  - a. Click **Approve** to approve the ACH transfer.
- 5. Click **Reject** to reject batch.
  - a. Enter a rejection reason and click **OK**.
    - i. A different user must then recreate the transaction.

#### To View Transfers

- 1. From main menu, select Payments & Transfers, then select Payment Activity.
- 2. Choose from the right-hand submenu:
  - a. Current Activity;
  - b. Future Payments;
  - c. Payment History; or
  - d. Recurring Transfers.
- 3. Click on the link to view the applicable transactions.
- 4. Select the transaction to view the details.
- 5. Click **OK**.

## For any questions using the Wire module, please contact Cash Management Operations

at 888-999-2644 or email cashmanagementopscenter@midpennbank.com